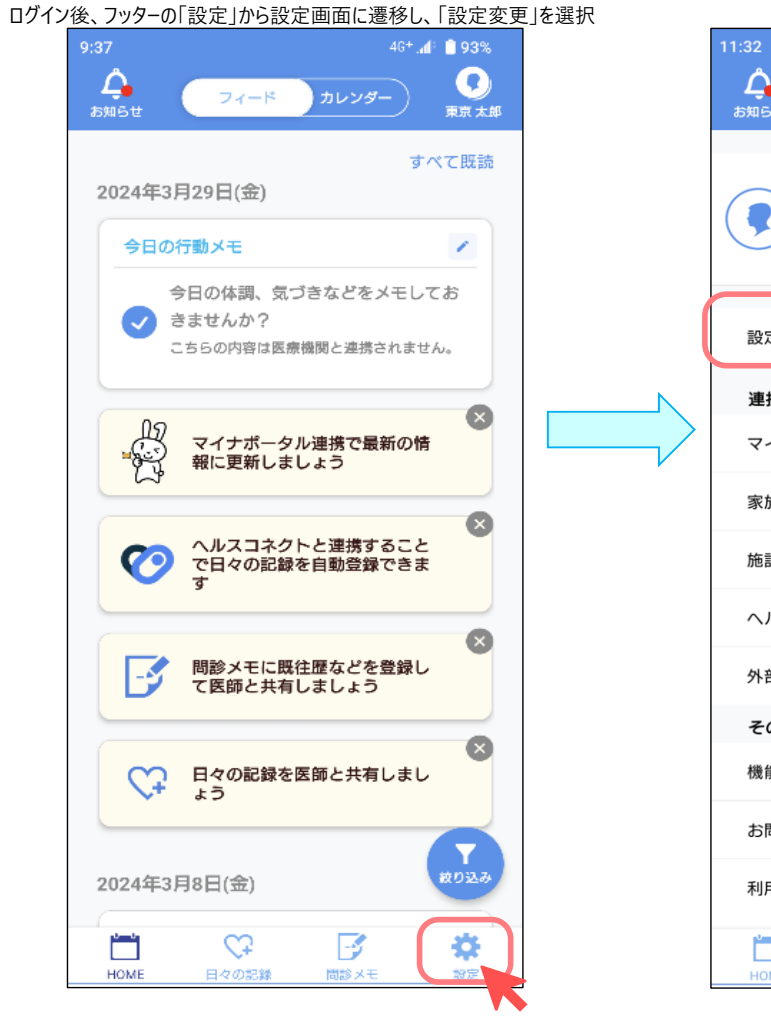

| 11 | 1:32                                |               |                  |
|----|-------------------------------------|---------------|------------------|
| đ  | С<br>яль <del>и</del>               | 設定            | <b>又</b><br>東京太郎 |
| (  | <b>東京太郎</b><br>トウキョウタロ<br>2000年2月2日 | ウ<br>(25歳) 男性 | >                |
|    | 設定変更                                |               | $\rightarrow$    |
|    | 連携                                  |               |                  |
|    | マイナポータル連携                           |               |                  |
|    | 家族と共有                               |               |                  |
|    | 施設と連携                               |               |                  |
|    | ヘルスコネクトと連携                          |               |                  |
|    | 外部サービスと連携                           |               |                  |
|    | その他                                 |               |                  |
|    | 機能ツアー                               |               |                  |
|    | お問い合わせ                              |               |                  |
|    | 利用規定                                |               |                  |
|    | HOME                                | 問診メモ          | <b>禁</b><br>設定   |

## <パスワード変更手順>

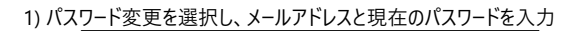

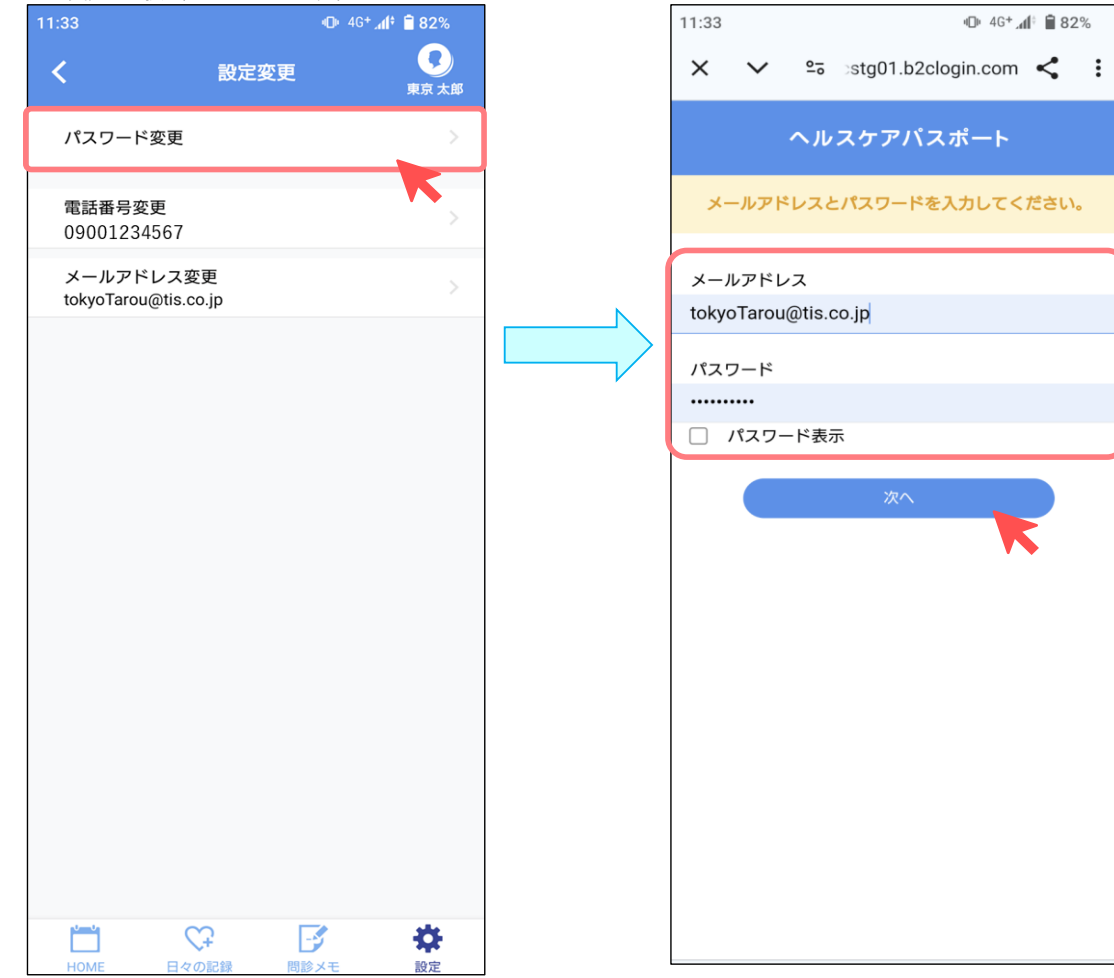

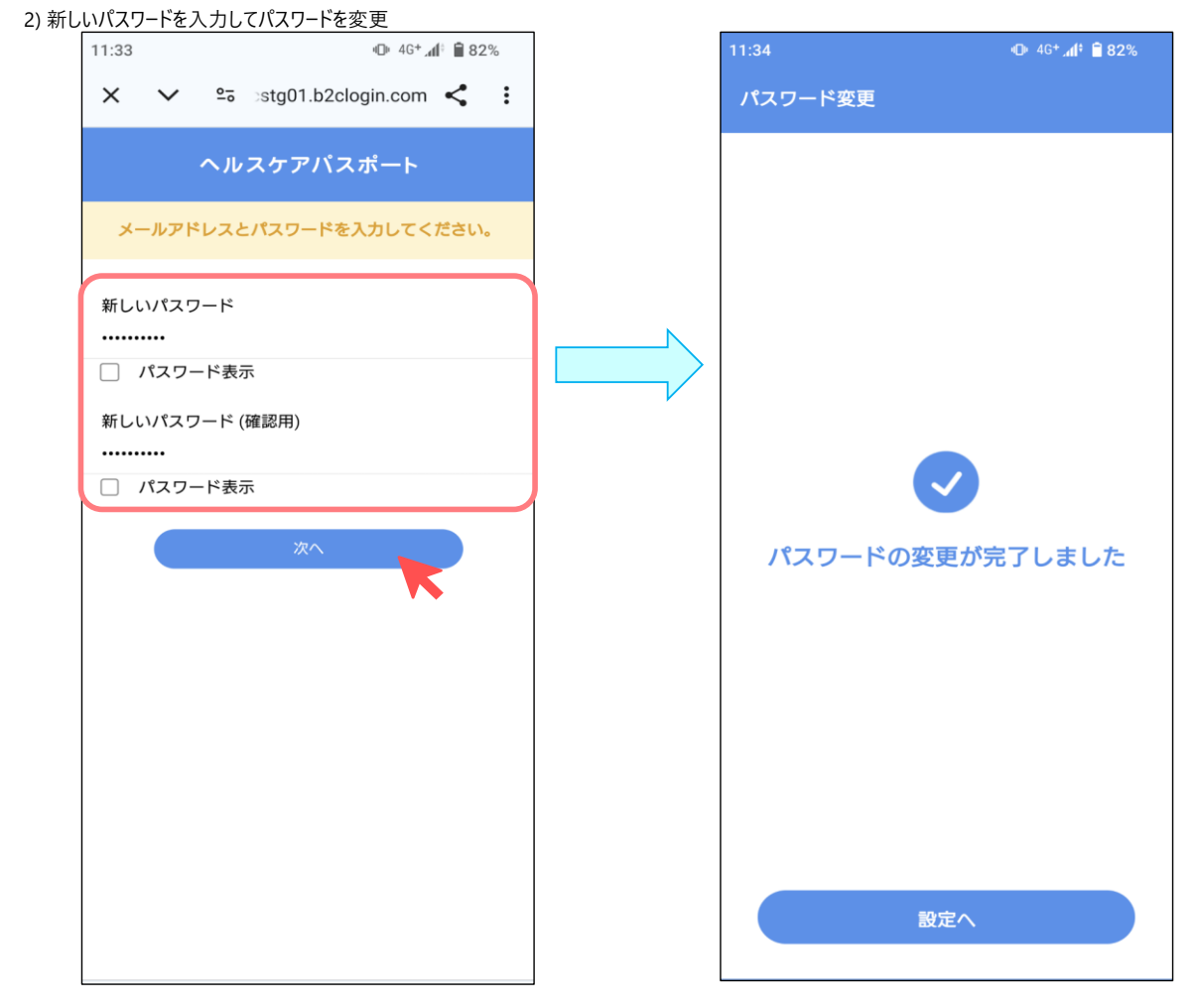

#### <電話番号変更手順>

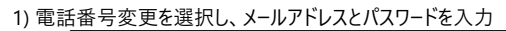

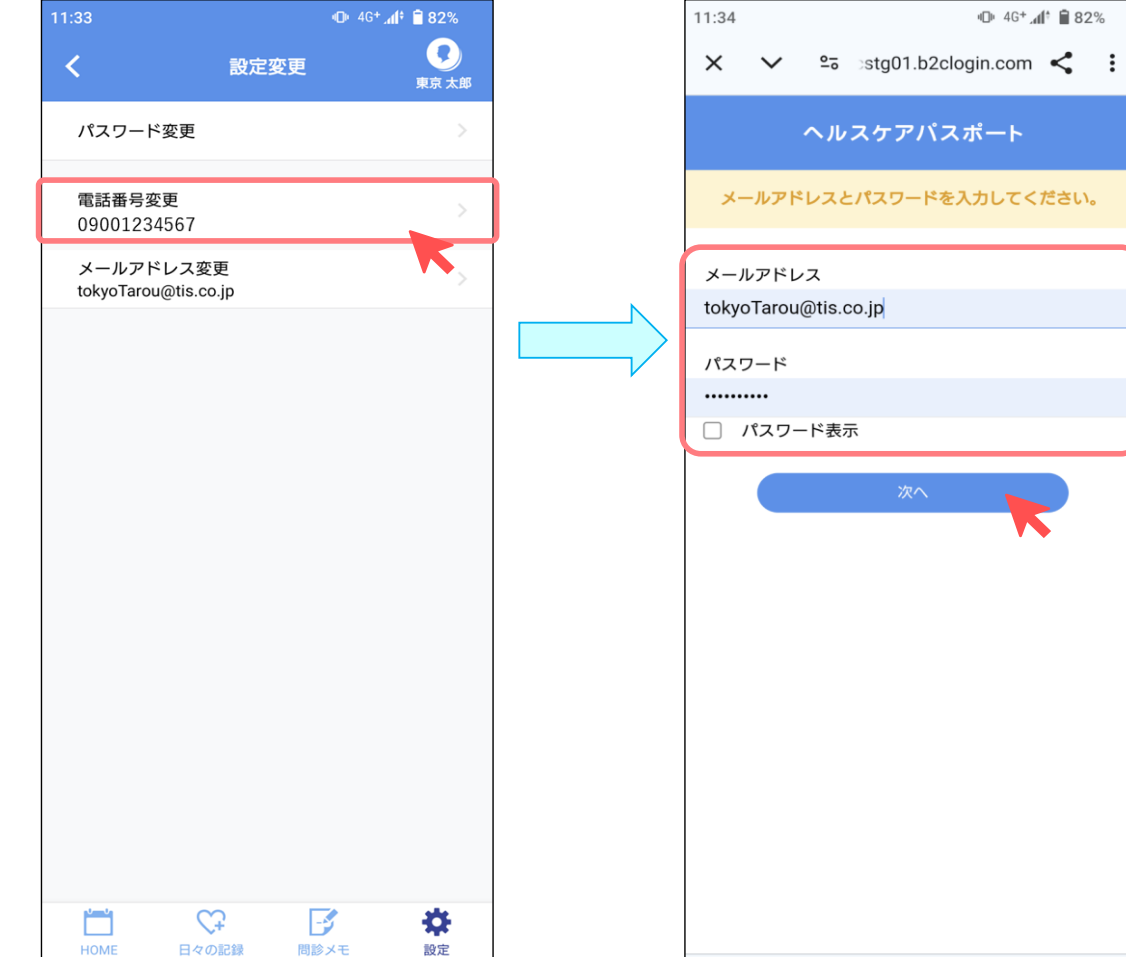

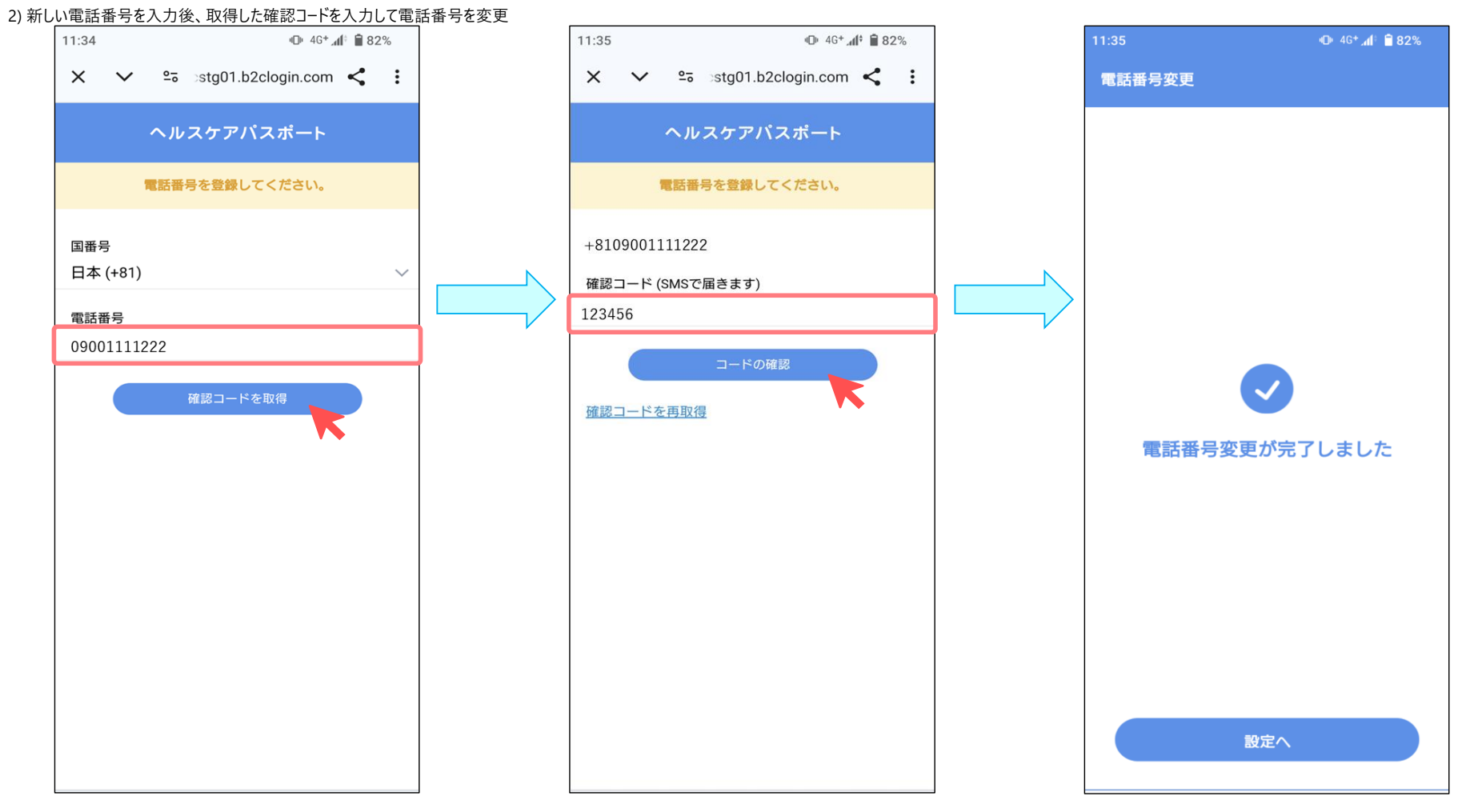

## <メールアドレス変更手順>

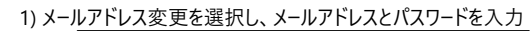

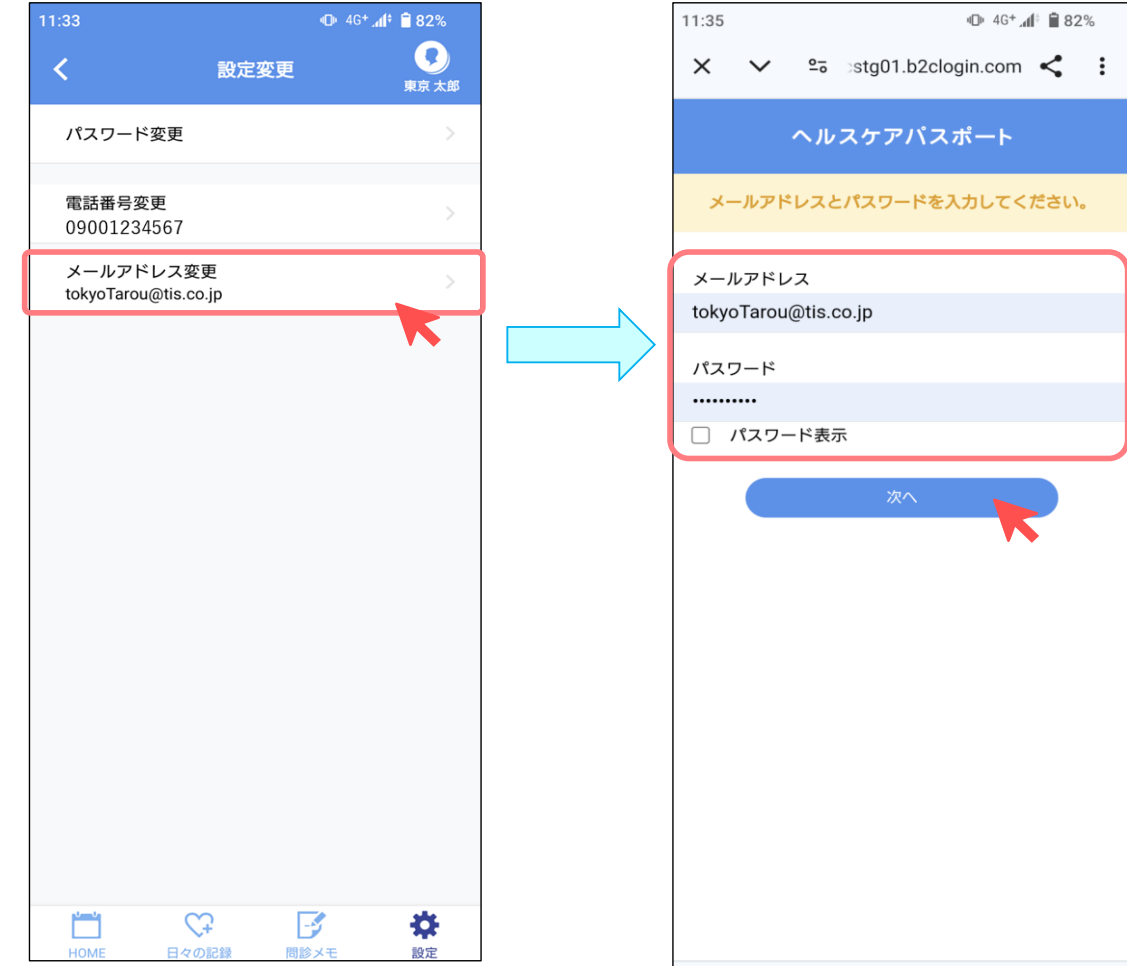

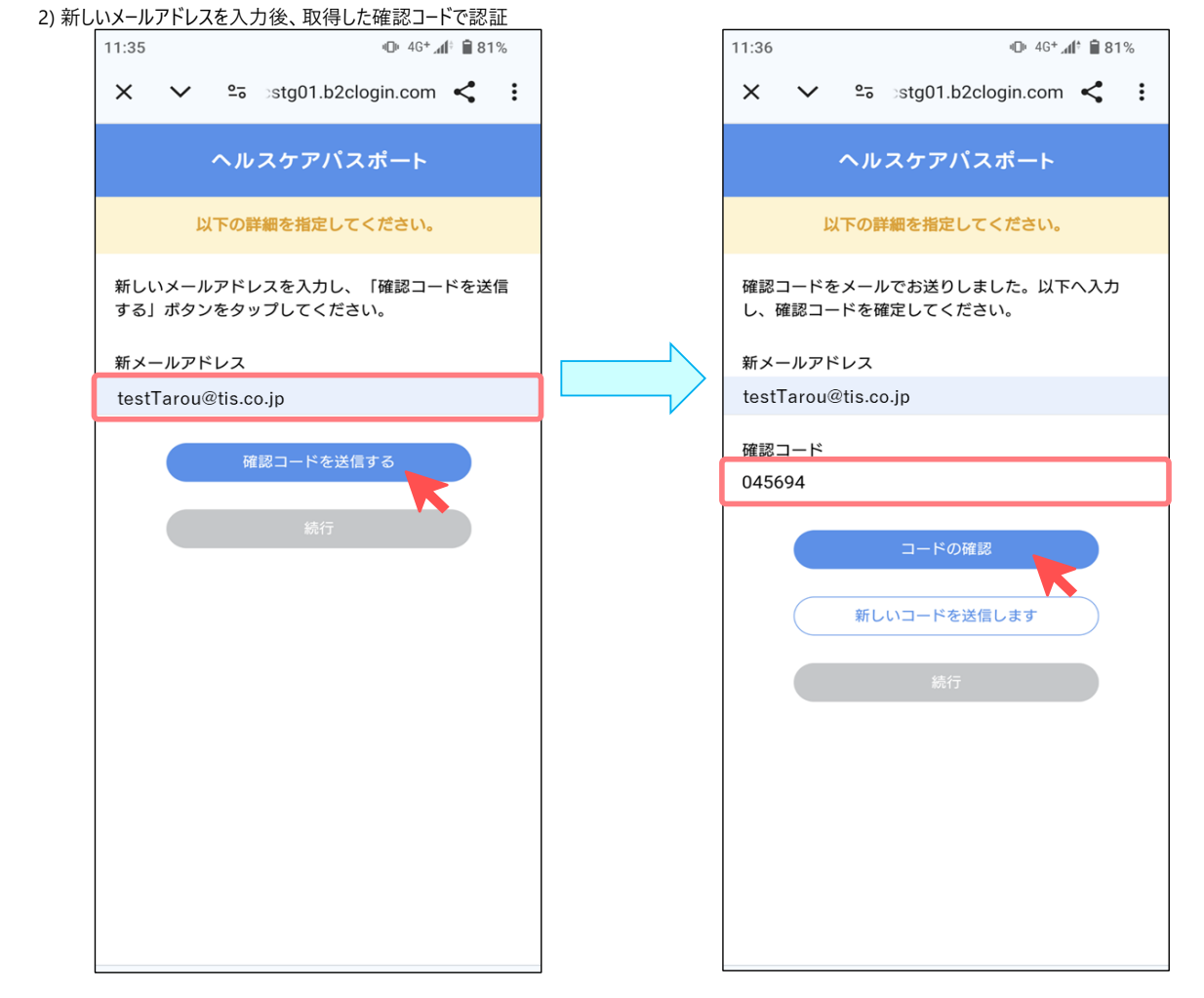

#### 3) 続行しメールアドレスを変更

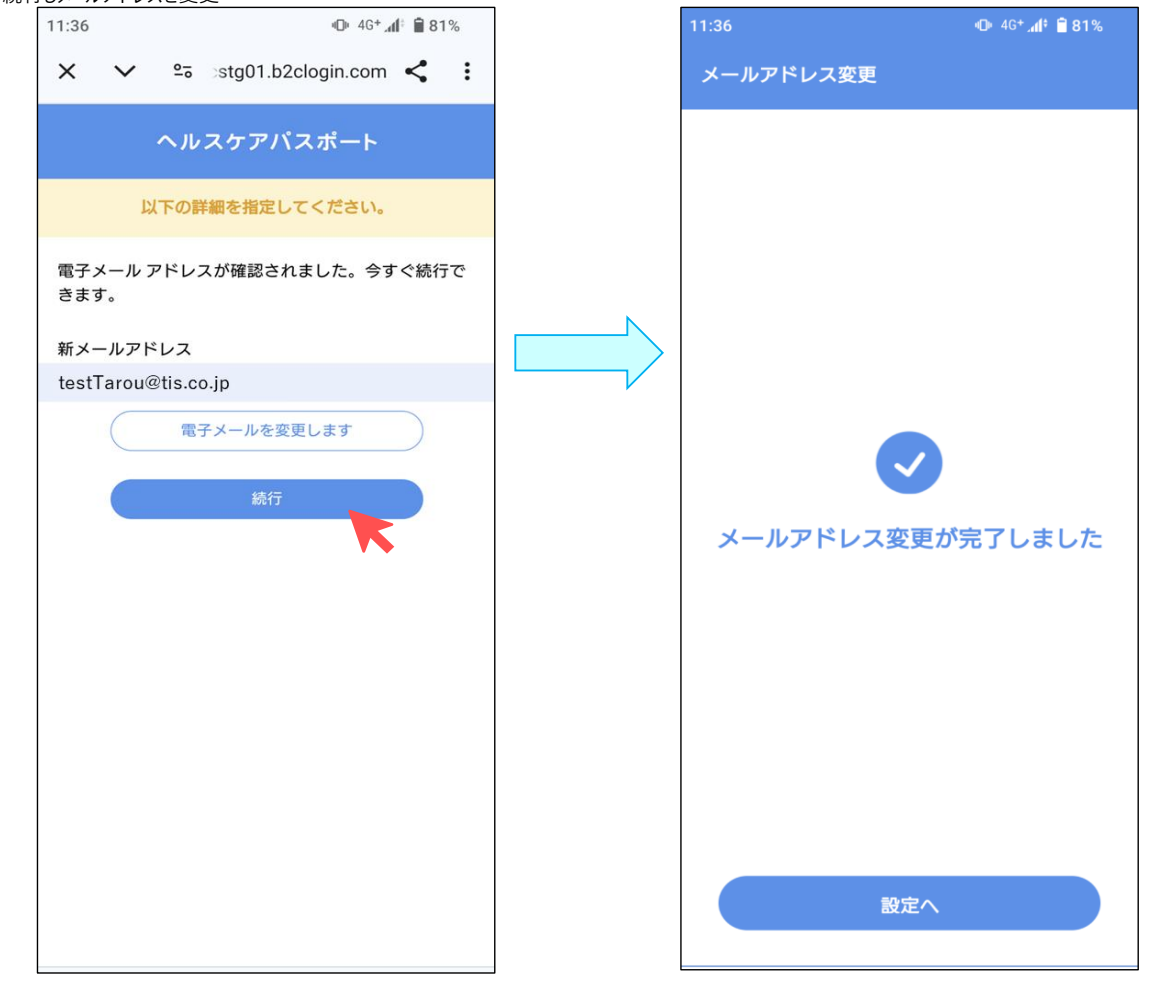